## NOTICE CODE EN VISIO AUTO-ECOLE LOITIERE

Au préalable :

- Avoir téléchargé l'application Class Rousseau (Appl Store et Play
- Avoir ses identifiants Codes Rousseau (envoyés par mail le jour pour se connecter sur <u>https://public.codesrousseau.fr/</u>
- Avoir accès à un ordinateur en plus de son téléphone. Cela permettra de suivre la visio et de répondre en parallèle à la série sur l'application Class Rousseau.
  > Si pas d'ordinateur, répondre à la série sur une feuille.

Au moment des créneaux fixés par l'auto-école :

Mardi de 18h45 à 20h Mercredi de 18h30 à 20h Vendredi de 18h30 à 20h Samedi de 13h à 14h15

 Se mettre en place 5 minutes avant l'heure convenue, ouvrir son espace <u>https://public.codesrousseau.fr/</u> (avec ses identifiants) et ouvrir son application Class Rousseau.

Sur Codes Rousseau, sur « Mes rendez-Sur la page suivante, aurez accès aux différentes séances prévues. « Rejoindre » correspondant au jour.

Une nouvelle page Jitsi

et vous pouvez à ce moment « rejoindre la réunion ».

DES

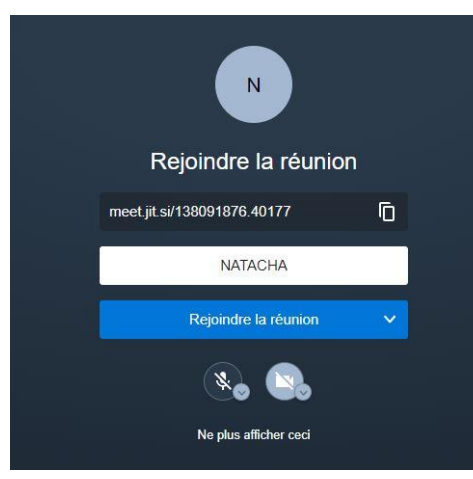

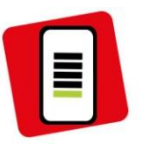

Store) de votre inscription)

aller

vous

celle

s'ouvre

()

vous ».

Ouvrir son application Class Pousseau (avec les mêmes identi) ants que pour le site Codes Rousseau).
« Démarrer un test », cliquer sur le lego Codes Rousseau puis sélectionner la série annoncée par le moniteur.

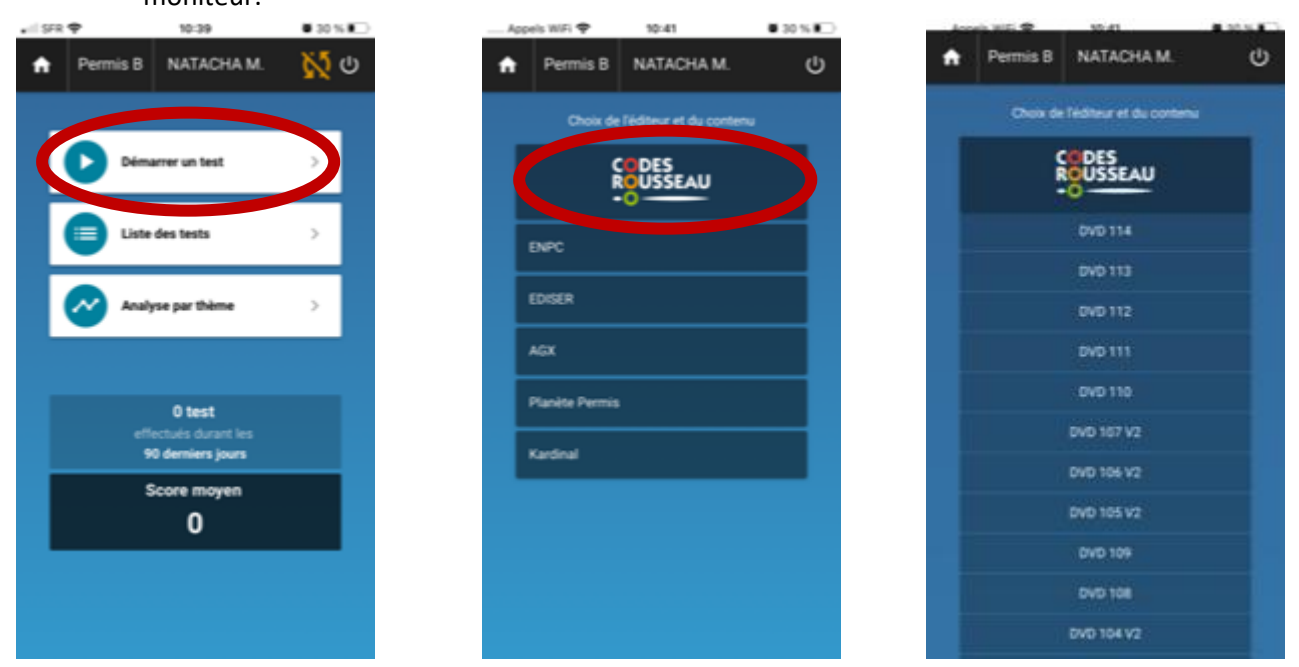

Répondre aux 40 questions et penser à « valider » vos réponses à la fin de chaque question.

- La correction suivra, il faudra que vous passiez aux questions suivantes en même temps que le moniteur.
- 4) A la fin de la correction, vous trouverez votre résultat sur l'application et sur votre espace Codes Rousseau. L'auto-école pourra ainsi suivre tous vos résultats.